## RASPBIAN – DOCUMENTATION – 1\_2019 // Barbara Eder

Anmerkung: Diese Dokumentation ist work in progress, bei Nachfragen, Verbesserungsvorschlägen und/oder Unklarheiten Email an:

#### office@barbaraeder.org

Der Name "candy" bzw. "sugar"<sup>1</sup> steht für den jeweiligen Namen des Linux- bzw. Raspberry-User\*s und muss in den Commands individuell angeglichen werden ("name").

## INHALT

| A. ALLGEMEIN – Was ist ein Raspberry Pi & was kann er? 2                                                                                                    |
|----------------------------------------------------------------------------------------------------|
| 1. Die <i>micro</i> SD-Karte beschreiben 3                                                                                                    |
| a. unter Linux                                                                                                    |
| 2. NETZWERKKONFIGURATION 8                                                                                                    |
| <b>3. FIRST BOOT</b> 10                                                                                                    |
| a. nativer Zugang zum Raspberry Pi10<br>b. OLIMEX-Entwickler_innenkabel10                                                                                                    |
| Serielle Verbindung mit GNU screen (Linux)11<br>Serielle Verbindung mit PuTTY (WINDOWS & MacOS)12                                                                                                    |
| 4. Enter the SHELL!   Server-Client-Verbindungen13                                                                                                    |
| a. unter Linux                                                                                                    |
| B. ARBEITEN UNTER RASPBIAN                                                                                                    |
| 1. Make your prompt!   Farbe geben & User* anlegen       14         2. SOUND   ALSA-Soundsystem       18         3. AUDIO-AUFNAHME   arecord       20         4. VIDEO   fswebcam       22         5. BUS-ERWEITERUNGEN   I2C & SPI       23         6. LIBRARIES       26 |

<sup>&</sup>lt;sup>1</sup> "candy" and "sugar" are part of a *namespace*, that encourages *syntactic sugar* instead of *syntactic saccharin* or *syntactic syrup*. These names are chosen to make computing "sweeter", that is: to make things easier & shorter.

## A. ALLGEMEIN

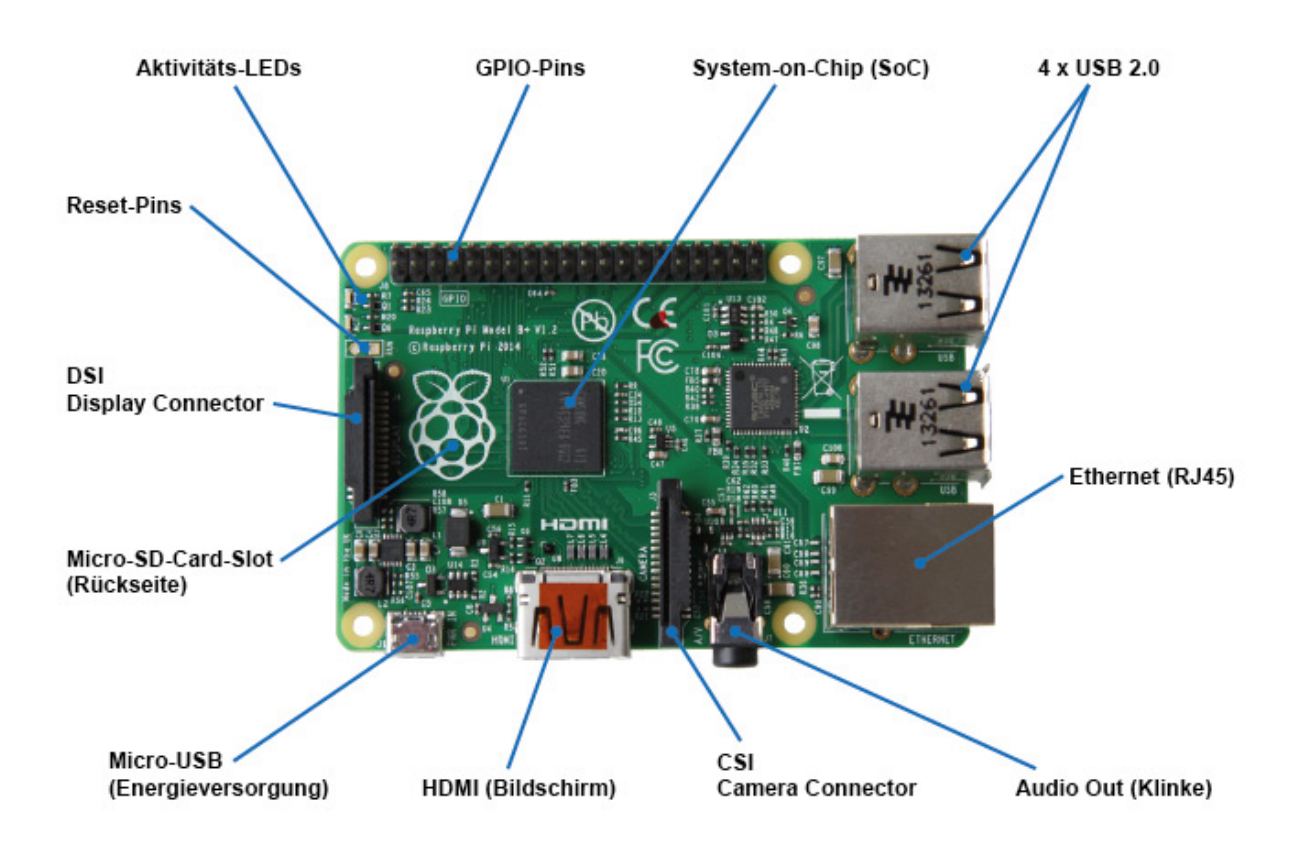

**Raspbian** ist das Betriebssystem (OS) für den Raspberry Pi und basiert auf der Linux-Distribution Debian. Um es nutzen zu können, müssen wir es auf die *micro*SD-Karte für den Raspberry Pi schreiben.

Für den First Boot des Raspberry Pi wird ein nativer Zugang (Maus, Tastatur, externer Bildschirm und/oder HDMI-Kabel) oder ein OLIMEX-Entwickler\_innen-Kabel benötigt, mithilfe dessen die Daten der jeweiligen Pins ausgelesen werden können (Voraussetzung: Verbindung über Putty oder ein anderes *Terminal Emulation Programm*). Die dazugehörigen Arbeitsschritte werden in Punkt A angeführt, dieser endet mit der Konfiguration des Netzwerkzugangs für den Raspberry Pi.

#### Derzeit gibt es 4 Versionen von Raspbian:

- a. stretch aktuelle Laufzeitversion: https://www.raspberrypi.org/downloads/raspbian/
- **b. jessie** die Entwicklung wird derzeit nicht fortgeführt
- c. wheezy die Entwicklung wird aktuell nicht unterstützt

**d. noobs** – OS für Anfänger\_innen bei nativem Zugang, Nachteil: weniger Kontrolle über automatisch vorgenommene Einstellungen, das Beschreiben funktioniert "automagisch": <u>https://www.raspberrypi.org/downloads/noobs/</u>

Ebenso gibt es Lite-Versionen von Raspbian (maximal 2 GB) für weniger leistungsstarke *micro*SD-Karten; sämtliche Raspbian-Distributionen finden sich hier:

https://downloads.raspberrypi.org/raspbian/images/

## 1. Die *micro*SD-Karte beschreiben

In einem ersten Schritt formatieren und beschreiben wir die für den Slot am Raspberry vorgesehene *microSD-Karte*. Wir stecken sie (im Adapter) in den dafür vorgesehenen Eingang am PC und formatieren sie.

#### a. unter Linux

Linux bietet mehrere Möglichkeiten die *micro*SD-Karte zu formatieren, dafür gibt es die Programme *GParted*, *Parted* und *fdisk*. Wir starten *GParted* im Terminal mit

#### sudo gparted

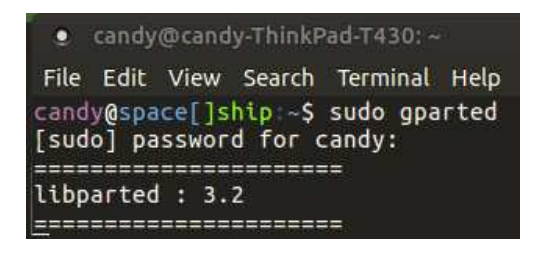

Wir wählen im Fenster rechts oben das Laufwerk **/dev/mmcblk0** (Standard für *micro*SD-Karten-Slot unter Linux).

| Parted Edit View Device Partition | Help     |      |   |        |   | /dev/mmcblk0 (7.42 GiE |  |  |  |  |  |
|-----------------------------------|----------|------|---|--------|---|------------------------|--|--|--|--|--|
| /dev/mmcbik0<br>7.42 GiB          |          |      |   |        |   |                        |  |  |  |  |  |
| artition File System              | Size     | Used |   | Unused |   | Flags                  |  |  |  |  |  |
| /dev/mmcblk0 🔮 📒 ntfs             | 7.42 GIB |      | - |        | - |                        |  |  |  |  |  |
|                                   |          |      |   |        |   |                        |  |  |  |  |  |
|                                   |          |      |   |        |   |                        |  |  |  |  |  |
|                                   |          |      |   |        |   |                        |  |  |  |  |  |
|                                   |          |      |   |        |   |                        |  |  |  |  |  |
|                                   |          |      |   |        |   |                        |  |  |  |  |  |
|                                   |          |      |   |        |   |                        |  |  |  |  |  |
|                                   |          |      |   |        |   |                        |  |  |  |  |  |
|                                   |          |      |   |        |   |                        |  |  |  |  |  |
|                                   |          |      |   |        |   |                        |  |  |  |  |  |
|                                   |          |      |   |        |   |                        |  |  |  |  |  |
|                                   |          |      |   |        |   |                        |  |  |  |  |  |
|                                   |          |      |   |        |   |                        |  |  |  |  |  |
|                                   |          |      |   |        |   |                        |  |  |  |  |  |
|                                   |          |      |   |        |   |                        |  |  |  |  |  |
|                                   |          |      |   |        |   |                        |  |  |  |  |  |
|                                   |          |      |   |        |   |                        |  |  |  |  |  |

Mit Rechtsklick auf die nicht zugewiesene Partition, **unmount**, dann **delete**; es existiert nur noch eine einzige nicht zugewiesene Partition (**unallocated**).

Rechtsklick in **unallocated**, dann auf **New** im Auswahlmenü klicken. Für die Formatierung werden uns verschiedene Filesysteme angeboten, unter Linux sind ext2, ext3, ext4 zulässig – wir entscheiden uns für eine dieser Möglichkeiten und tragen – je nach Bedarf – ein Label ein.

| Applications Places System     Jev/mmcblk0 - GParted (as superus     GParted Edit View Device Partition | er)<br>Helo                          |                                              |                                                                                 |                     | 帝 🖇 🕸 🕬 Mit Feb 14, 18:42 🖒 |
|----------------------------------------------------------------------------------------------------|--------------------------------------|----------------------------------------------|---------------------------------------------------------------------------------|---------------------|-----------------------------|
| 0-1-0-4                                                                                                 |                                      |                                              |                                                                                 |                     | /dev/mmcblk0 (7.42 GiB) 🔅   |
|                                                                                                    |                                      |                                              | unallocated<br>7.42 GiB                                                         |                     |                             |
| Partition File System<br>unallocated unallocated                                                        | Size<br>7.42 Gi                      | B                                            | Used                                                                            | Unused              | <br>Flags                   |
|                                                                                                    | • Crea                               | te new Partition (as sup                     | eruser)                                                                         |                     |                             |
|                                                                                                    | Free space<br>New size<br>Free space | (MIB): 7<br>(MIB): 7<br>(MIB): 7<br>(MIB): 7 | Create as:<br>Create as:<br>Create as:<br>Partition name<br>File system:<br>MRP | Primary Partition : | 13                          |
|                                                                                                    | Puyn to.                             |                                              | Laber                                                                           | Cancel 4Add         |                             |
|                                                                                                    |                                      |                                              |                                                                                 |                     |                             |
| 0 operations pending                                                                                    | umenadu Thiak Da                     | llo coute 🖻 meh                              | 10 E DAG                                                                        |                     |                             |

Nun wird die Partitionierung der microSD-Karte durchgeführt:

| •           | /dev/mmcblk0 - GParted (as superuser)                                       | 000                       |
|-------------|-----------------------------------------------------------------------------|---------------------------|
| GPar        | rted Edit View Device Partition Help                                        | _                         |
| 12          |                                                                             | /dev/mmcblk0 (7.42 GiB) 🔅 |
|             | <ul> <li>Applying pending operations (as superuser)</li> </ul>              | 8                         |
|             | Depending on the number and type of operations this might take a long time. |                           |
| Parti<br>Ne | Create Primary Partition #1 (ext4, 7.42 GiB) on /dev/mmcblk0                |                           |
|             | mkfs.ext4 -F -L "PICROFT" /dev/mmcblk0p1                                    |                           |
|             | Completed Operations:                                                       |                           |
|             | 0 of 1 operations completed                                                 |                           |
|             | ▶ Details                                                                   |                           |
|             |                                                                             | 😵 Cancel                  |
| De co       | reste Primary Partition #1 (ext4 7 42 CiB) on /dev/mmchlk0                  |                           |
| Lo ch       |                                                                             |                           |
|             |                                                                             |                           |
| 1 oper      | eration pending                                                             |                           |

Die alte Partition wurde gelöscht, eine neue angelegt. Die *micro*SD-Karte ist jetzt formatiert! Wir rebooten mit

## sudo reboot

Nach dem Neustart wird die *micro*SD-Karte am Desktop angezeigt, wir können sie nun mit dem Image des Raspbian-Betriebssystems beschreiben!

Die Karte lokalisieren mit

## df -h

Wir kopieren das Image der gewünschten Raspbian-Version – hier ist es 2017-07-05-raspbianjessie.img, zum Download anderer Versionen siehe Seite 1 – mit root-Rechten auf die *micro*SD-Karte – Vorsicht beim Verzeichnis, hier ist es /dev/mmcblk0, nicht aber eines der beiden partitionierten Verzeichnisse (/dev/mmcblk0p1 oder /dev/mmcblk0p0)!

sudo –s

Der Befehl zum Beschreiben der *micro*SD-Karte lautet wie folgt:

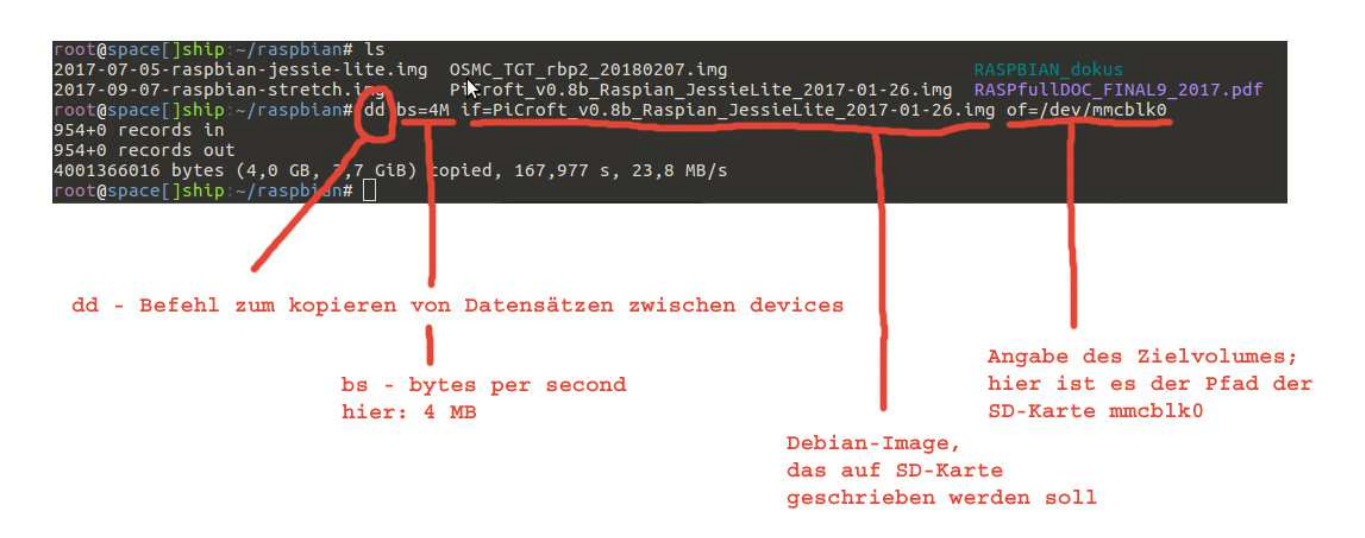

## dd bs=4M if=2017-07-05-raspbian-jessie.img of=/dev/mmcblk0

Die microSD-Karte ist nun fertig für die Inbetriebnahme!

## b. unter WINDOWS

...erfolgt die *micro*SD-Karten-Partitionierung mit dem **Win32DiskImager**, das benötigte Dateisystem ist ntfs.

Dazu das cmd-Fenster öffnen und die Befehle im Screenshot ausführen (siehe unten)

Nähere Infos zum Beschreiben der *micro*SD-Karte mit dem Programm **Etcher** findest du hier: <u>https://etcher.io/</u>

# https://www.raspberrypi.org/documentation/installation/installing-images/windows.md

| Administrator: Eingab                    | seaufforderung - diskp   | art            |                    |      |                | 977)<br>1 | ×        |
|------------------------------------------|--------------------------|----------------|--------------------|------|----------------|-----------|----------|
| Copyright (C) 1999<br>Auf Computer: V-PC | -2013 Microsoft<br>-SINA | Corporat       | ion.               |      |                |           | <b>^</b> |
| DISKPART> list dis                       | k                        |                |                    |      |                |           |          |
| Datenträger ###                          | Status                   | Größe          | Frei               | Dyn  | GPT            |           |          |
| Datenträger 0<br>Datenträger 1           | Online<br>Online         | 32 GB<br>32 GB | 1024 KB<br>1024 KB |      |                |           |          |
| DISKPART> select d                       | lisk 1                   |                |                    |      |                |           |          |
| Datenträger 1 ist                        | jetzt der gewäh          | lte Daten      | träger.            |      |                |           |          |
| DISKPART> clean                          |                          |                |                    |      |                |           |          |
| Der Datenträger wu                       | rde bereinigt.           |                |                    |      |                |           |          |
| DISKPART> create p                       | artition primar          | у              |                    |      |                |           |          |
| Die angegebene Par                       | tition wurde er          | folgreich      | erstellt           |      |                |           |          |
| DISKPART> format f                       | s=ntfs                   |                |                    |      |                |           |          |
| 100 Prozent bear                         | beitet                   |                |                    |      |                |           |          |
| DiskPart hat das V                       | olume erfolgrei          | ch format      | iert.              |      |                |           |          |
| DISKPART> assign                         |                          |                |                    |      |                |           |          |
| Der Laufwerkbuchst                       | abe oder der Be          | reitstell      | ungspunkt          | wurd | de zugewiesen. |           |          |
| DISKPART>                                |                          |                |                    |      |                |           | ~        |

#### c. unter MacOS

...ist das benötigte Dateisystem für die *micro*SD-Karte FAT32; die *micro*SD-Karte liegt im Verzeichnis

#### /dev/disk1s2

Beschrieben wird die *micro*SD-Karte ebenso mit dd, der Befehl lautet:

sudo dd bs=1m if=2017-07-05-raspbian-jessie.img of=/dev/rdiskn conv=sync

Eine detaillierte Anleitung dazu findest du hier:

https://www.raspberrypi.org/documentation/installation/installing-images/mac.md

Zum Beschreiben der *micro*SD-Karte kannst du übrigens auch als Mac-User\_in **Etcher** nutzen – sofern du mit dem Terminal nicht allzu vertraut bist, ist dies die einfachere Lösung:

https://etcher.io/

#### 2. NETZWERKKONFIGURATION

Für den First Boot des Raspberrys ist es nötig, im Vorfeld die Netzwerkeinstellungen zu konfigurieren, damit auf das jeweilige WLAN zugegriffen werden kann. Des Weiteren muss im Vorfeld eine Portweiterleitung am Router gemacht werden – dies ist ohne Informationen zum Netzwerk nicht möglich. Fragt also den/die Admina\* eures Netzwerkes im Vorfeld!

Es gibt zwei Möglichkeiten eine Netzwerkverbindung für den Raspberry Pi einzurichten – über eine dynamische oder über eine statische IP-Adresse. Der Weg zur Einrichtung letzterer wird hier beschrieben – die statische Adresse ist für unsere Zwecke besser geeignet, da sie konstant bleibt und nicht jedes Mal vom Router neu vergeben wird.

Wir sehen uns dazu nochmals die – nunmehr formatierte – *micro*SD-Karte an und gehen wie folgt vor:

Die Datei interfaces suchen - sie befindet sich im Verzeichnis unter

## /etc/network/interfaces

interfaces ist das WIFI-Konfigurationsfile in Linux-Betriebssystemen. Wir öffnen die Datei – hier mit dem Editor nano –

#### sudo nano interfaces

#### - und konfigurieren es wie folgt:

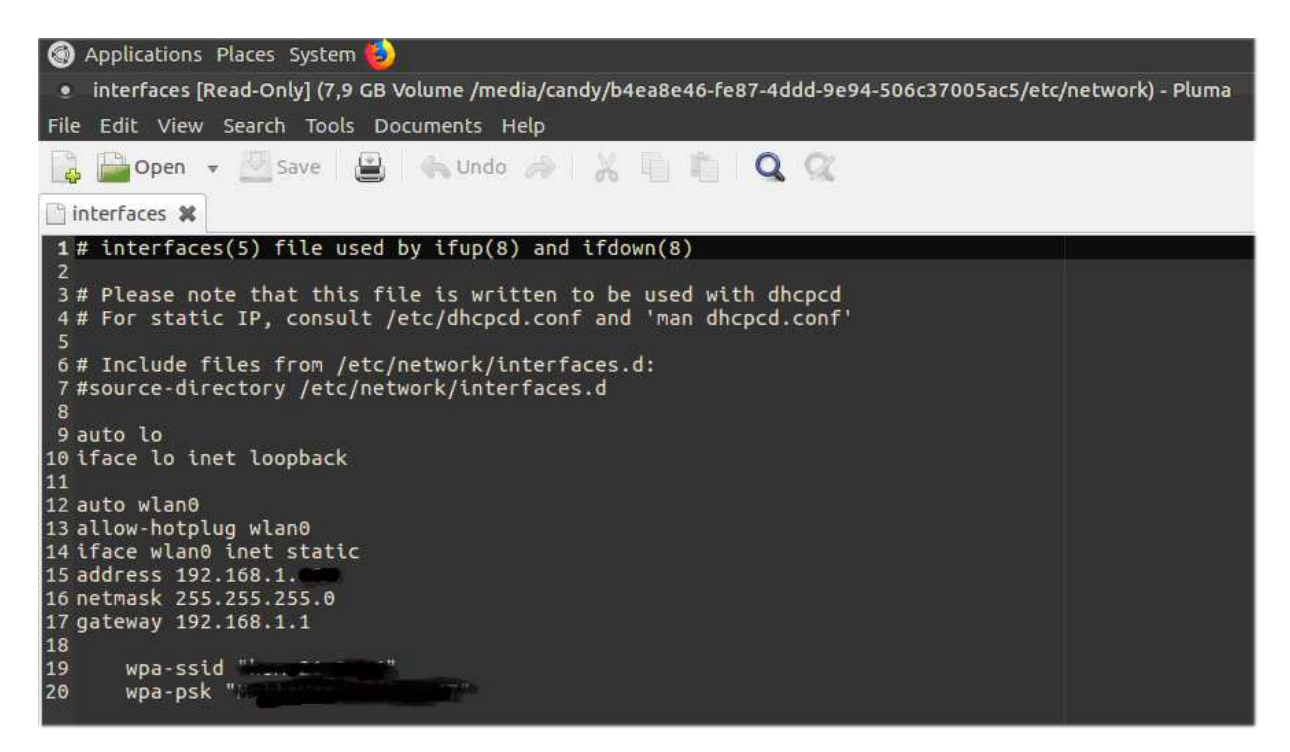

VORSICHT! Hier werden selbstverständlich die für das jeweilige Netzwerk relevanten Daten eingegeben:

wpa-ssid "name meines netzwerks" wpa-psk "mein passwort"

Die interne Adresse des Raspberry Pi ist in diesem Fall 192.168.1.10, sie liegt innerhalb des zulässigen Adressraums xxx.xxx.x.10 bis xxx.xxx.x.100.

Speichern mit STRG + O und schließen mit STRG + X, dann

#### sudo reboot

Nach dem Neustart findet der Raspberry die ihm zugewiesene Netzwerk-Adresse von selbst, wir können die dazugehörigen Einstellungen aufrufen mit

#### sudo ifconfig

oder mit

ip a

|               |       | pi@raspberrypi: ≁                                                                                                    | - n H |
|---------------|-------|----------------------------------------------------------------------------------------------------|-------|
| Eile          | Edit  | Jabs Help                                                                                                    |       |
| piĝr.<br>etho | ispbe | <pre>rrypi - \$ sudo ifconfig<br/>Link encap:Ethernet Hwaddr b8:27:eb:d5:f4:8f<br/>UP BROADCAST MULTICAST MTU:1500 Metric:1<br/>RX packets:0 errors:0 dropped:0 overruns:0 frame:0<br/>TX packets:0 errors:0 dropped:0 overruns:0 carrier:0<br/>collisions:0 txqueuelen:1000<br/>RX bytes:0 (0.0 B) TX bytes:0 (0.0 B)</pre>                                            |       |
| Lo            |       | Link encap:Local Loopback<br>inet addr:127.0.0.1 Mask:255.0.0.0<br>UP LOOPBACK RUNNING MTU:18436 Metric:1<br>RX packats:0 errors:0 dropped:0 overruns:0 frame:0<br>TX packets:0 errors:0 dropped:0 overruns:0 carrier:0<br>collisions:0 txqueuelen:0<br>RX bytes:0 (0.0 B) TX bytes:0 (0.0 B)                                                                           |       |
| Wland         |       | Link encap:Ethernet Hwaddr 00:0f:53:a0:04:57<br>inet addr:192.168.1.10 Bcast:192.168.255.255 Mask:255.255.0.0<br>OP BRUADCAST RUNNING MULTICAST MTU:1500 Metric:1<br>RX packets:136 errors:0 dropped:0 overruns:0 frame:0<br>TX packets:52 errors:0 dropped:0 overruns:0 carrier:0<br>collisions:0 txqueuelen:1000<br>RX bytes:11905 (11.7 KiB) TX bytes:6016 (5.8 KiB) |       |
| piĝra         | spbe  | rrypi - \$ []                                                                                                    |       |

Die IP-Adresse wird im Eintrag wlan0 angezeigt, in diesem Fall ist es 192.168.1.10

# **3. FIRST BOOT**

Für den First Boot unseres Raspberrys gibt es zwei Möglichkeiten:

## a. nativer Zugang zum Raspberry Pi (externe Maus, Tastatur und Bildschirm mit HDMI-Kabel)

Dazu wird die *micro*SD-Karte in den Slot am Raspberry gesteckt und die externen Komponenten angeschlossen – alles weitere funktioniert nun "automagisch"! Die Initialisierung der Starterdatei *systemd* kann am externen Bildschirm bzw. am über HDMI angeschlossenen Gerät beobachtet werden, danach wirst du zum login aufgefordert. Es ist allerdings auch möglich, dass der Bildschirm nicht erkannt wird, dann wird ein X11-Client<sup>2</sup> nötig.

Für die WLAN-Verbindung muss eventuell zuvor eine Portweiterleitung am Router gemacht werden!

## b. OLIMEX-Entwickler\_innenkabel

Sofern keinerlei externe Komponenten vorhanden sind, kann der Raspberry auch auf folgendem Weg hochgefahren werden:

Dafür muss UART – eine spezielle Datenleitung des Raspberrys namens Universal Asynchronous *Receiver/Transmitter* – aktiviert werden.

Wir sehen uns dazu nochmals die formatierte *micro*SD-Karte am Home-Computer an. Diese wird am Desktop in 2 Teilen – BOOT und ROOT – angezeigt. Wir öffnen den BOOT-Teil. Darin befindet sich die gesuchte Datei config.txt. Wir öffnen sie mit

## sudo nano config.txt

und fügen am Ende folgende Textzeile hinzu:

#### enable\_uart=1

Die *micro*SD-Karte wird in den dafür vorgesehenen Slot am Raspberry Pi gesteckt und der USB-Anschluss des Olimex-Kabels an den jeweiligen Eingang am Home-Computer – es sieht so aus:

 $<sup>^{2}</sup>$  X – also known as WINDOWS-server-client-architecture from a LINUX-user's perspective –"was developed in the year of 1987 by the MIT lab and since then it has been deployed on every UNIX like system known to man. Currently it is in its 11th iteration hence, it is also know as 'X11' or simply as 'X'. If there is GUI, there is X server", quoted: https://medium.com/mindorks/x-server-client-what-the-hell-305bd0dc857f [last call: 21.10.2019]

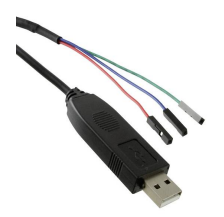

Dann schließen wir die 3 kleinen Anschlüsse des OLIMEX-Kabels an die Pins des Raspberry Pi an, diese werden wie folgt verbunden:

pin 6: Ground (blau) pin 8: Rx (grün) pin 10: Tx (rot)

Nun geht es darum, mithilfe des OLIMEX-Entwickler\_innenkabels eine Verbindung mit dem Raspberry Pi herzustellen. Dafür benötigen wir ein *Terminal Emulation Program* – unter Linux ist das etwa GNU screen (a), unter WINDOWS & MacOS der Server-Client PuTTY (b) – for details see

http://elinux.org/Rpi Serial Connection

# a. Serielle Verbindung mit GNU screen (Linux)

Im ersten Schritt müssen wir in den tty-Dateien nach dem Port-Namen des USB-Kabels suchen, dieser ist meistens /dev/ttyUSB0 oder /dev/ttyACM0. Wir überprüfen dies mit

# ls -l /dev/ttyUSB0

Um herauszufinden, ob dieser Anschluss Teil der Gruppe dialout ist, geben wir den Command

## id

ein und fügen diesen nach Bedarf hinzu mit

## sudo usermod -a -G dialout <candy>

Wir rufen nun das terminal emulation program GNU screen auf mit

screen ttyUSB0 -a -G dialout 115200

Am Bildschirm erscheint das Konsolenfenster. Wir drücken ENTER und werden nach den Standard-Login-Daten des Raspberry Pigefragt. Login mit

Benutzername: pi Passwort: raspberry

## b. Serielle Verbindung mit PuTTY (WINDOWS & MacOS)

Unter WINDOWS & MacOS erfolgt der Zugang über PuTTY. COM-Port im Gerätemanager heraussuchen – meistens ist dies COM7 – dann PuTTY öffnen und folgende Einstellungen vornehmen:

Verbindung: serial Port: COM7 Speed: 115200

dann Verbindung starten! Idealiter erscheint am Bildschirm das Konsolenfenster, wir loggen uns mit Benutzernamen und Passwort ein. Wir können nun damit beginnen, unseren Raspberry einzurichten mit

#### sudo raspi-config

Im Menü können wir verschiedene Einstellungen vornehmen, z.B.

-> Zeitzone, Sprache, Keyboard -> Interface Options: SSH muss als Standard-Verbindung ausgewählt werden!

Menü dann beenden und

## sudo reboot

Nach dem Neustart erfolgt erneut die Anmeldung über das Login-Prompt mit den Standard-Daten. Die Desktopoberfläche erscheint und wir müssen Raspbian abschließend nur mehr aktualisieren mit

sudo apt-get update sudo apt-get dist-upgrade

# 4. Enter the SHELL! | Server-Client-Verbindungen

Zum Thema Shell-Navigation gibt es eine eigene Einführung – an dieser Stelle ist es lediglich relevant wie wir die Verbindung zur Konsole unter LINUX und WINDOWS / MacOS herstellen. Dafür ist eine Client-Server-Verbindung nötig, die gemeinsame Sprache von Server und Client wird durch das jeweilige Protokoll festgelegt, es definiert die Art der User\*-Authentizifierung, die der Verschlüsselung und stellt die Verbindung zum Terminal her.

## a. unter LINUX:

Protokoll/Sprache: ssh-protocol (SSH - Secure Shell Host Protocol)

ssh ist Standard in allen Linux-Betriebssystemen, im Fall des Falles nachinstallieren mit

## sudo apt-get install openssh-client

Wir öffnen einen Terminal am Home-Computer und geben den ssh-Command mitsamt der Netzwerk-Adresse des Raspberry Pi ein

ssh pi@192.168.1.10

Es erfolgt die Aufforderung zum Login, danach befinden wir uns im Betriebssystem des Raspberry Pi; die Navigation kann ausschließlich über das Terminal erfolgen – einen Client mit grafischer Oberfläche könnt ihr dazuinstallieren.

## **B. ARBEITEN UNTER RASPBIAN**

## 1. Make your prompt! | FARBE geben & User\* anlegen

**pi** ist der Standard-User unter Raspbian. Mit vorangestelltem sudo kann pi Commands mit root-Rechten ausführen. **root** ist der\_die mächtigste User\*in unter Linux und standardmäßig vorhanden, diese\_r verfügt über sämtliche Berechtigungen im System; für alle anderen User\_innen werden diese gesondert vergeben (die Berechtigungen wurden zu anderem Zeitpunkt erklärt und finden an dieser Stelle deshalb keine gesonderte Erwähnung).

Bevor du root wirst, beachte bitte folgendes:

```
We trust you have received the usual lecture from the local System
Administrator. It usually boils down to these three things:
#1) Respect the privacy of others.
#2) Think before you type.
#3) With great power comes great responsibility.
```

root's password:

Vom pi-User\* um root-User\* wechseln mit

sudo su

(beenden mit exit)

Es ist ebenso möglich, weitere User\* im system anzulegen, z.B. den User\* candy:

#### sudo adduser candy

Anschließend wirst du wirst nach dem Passwort für den\_die neue User\*in gefragt, wenn du keines angeben möchtest, lass das Feld frei!

Folgende Commands ermöglichen den Wechsel zwischen den unterschiedlichen Usern\*:

su - pi

für den Wechsel zum User pi. Damit wechselst du auch in das jeweilige Verzeichnis des Users; wenn du in derselben GUI bleiben möchtest, reicht folgender command aus:

su pi

candy@space[]ship:/dev\$

Möchtet ihr euer Prompt – das ist die Zeile mit der Eingabeaufforderung (siehe oben) – kolorieren? Dies funktioniert über ein Shell-Script, in dem ihr bestimmte Änderungen vornehmen könnt – anbei die Anleitung:

Das Shell-Script bashrc befindet sich im Home-Verzeichnis der jeweiligen User\*in. Wir erstellen dort eine Kopie des Originals mit

cp .bashrc .bashrcORG

Sofern etwas "schief" geht, kann man mit dem folgenden Command zum farblosem prompt zurückkehren:

mv .bashrcORG .bashrc

Konfigurations-Datei öffnen mit

sudo nano .bashrc

und darin auf die Zeile "set a fancy prompt" achten. Der darunter stehende Text muss wie folgt formatiert werden:

Ebenso hier die Zeile "color\_prompt" auf "yes" setzen:

# uncomment for a colored prompt, if the terminal has the capability; turned # off by default to not distract the user: the focus in a terminal window # should be on the output of commands, not on the prompt

```
force_color_prompt=yes
```

```
if [ -n "$force_color_prompt" ]; then
```

```
if [ -x /usr/bin/tput ] && tput setaf 1 >&/dev/null; then
    # We have color support; assume it's compliant with Ecma-48
    # (ISO/IEC-6429). (Lack of such support is extremely rare, and such
    # a case would tend to support setf rather than setaf.)
    color_prompt=yes
    else
        color_prompt=no
    fi
fi
```

Sofern die Farb-Tabelle nicht vorhanden ist, muss diese nach dem letzten der beiden "fi" – letzteres markiert das Ende der Anweisung im Shell-Script – importiert werden. Dafür den folgenden Text ans Ende des Shellscripts .bashrc kopieren:

```
#ANSI color codes
RS="\[\033[0m\]" # reset
HC="\[\033[1m\]" # hicolor
UL="\[\033[4m\]" # underline
INV="\[\033[7m\]" # inverse background and foreground
FBLK="\[\033[30m\]" # foreground black
FRED="\[\033[31m\]" # foreground red
FGRN="\[\033[32m\]" # foreground green
FYEL="\[\033[33m\]" # foreground yellow
FBLE="\[\033[34m\]" # foreground blue
FMAG="\[\033[35m\]" # foreground magenta
```

Nach dem Einfügen der Farbtabelle sollte sich folgender Abschnitt im Shellscript .bashrc befinden:

| # ANSI  | color | codes |             |          |     |            |
|---------|-------|-------|-------------|----------|-----|------------|
| RS="\[\ |       |       |             |          |     |            |
| HC="\[\ | 033   |       | hicolor     |          |     |            |
| UL="\[\ | 033 4 |       | underline   |          |     |            |
| INV="\[ |       |       | inverse bad | ckground | and | foreground |
| FBLK="\ | [\033 |       |             |          |     |            |
| FRED="\ |       |       | foreground  |          |     |            |
| FGRN="\ |       |       | foreground  | green    |     |            |
| FYEL="\ |       |       | foreground  | yellow   |     |            |
| FBLE="  |       |       | foreground  |          |     |            |
| FMAG="\ |       |       | foreground  |          |     |            |
| FCYN="\ |       |       | foreground  |          |     |            |
| FWHT="\ |       |       |             |          |     |            |
| BBLK="\ | [\033 |       | background  | black    |     |            |
| BRED="\ |       |       | background  |          |     |            |
| BGRN="\ |       |       | background  | green    |     |            |
| BYEL="  |       |       | background  | yellow   |     |            |
| BBLE="  |       |       | background  |          |     |            |
| BMAG="  | [\833 |       | background  | magenta  |     |            |
| BCYN="\ | [\033 |       | background  |          |     |            |
| BWHT="\ |       |       | background  |          |     |            |

Nach Lust & Laune könnt ihr mit diesen Farbcodes nun euer Prompt einfärben – und zwar in der folgenden Zeile:

PS1='\${debian\_chroot:+(\$debian\_chroot)}\u@\h:\w\\$ '

Unter Raspbian ist übrigens keine Kolorierung des Prompts im root-Modus vorgesehen, folgende Zeile kann dennoch in das Shell-Script eingefügt werden, um das Prompt des root-Users rot einzufärben:

```
echo "PS1='${debian_chroot:+($debian_chroot)}\[\033[01;31m\]\u@\h\[\033[00m\] \ [\033[01;34m\]\w \$\[\033[00m\] ''' >> /etc/profile
```

Der Code für mein Prompt sieht übrigens so aus – die Option für ein farbloses Prompt bleibt nach der else-Option erhalten:

Copy this and insert it into the shell-script to have the same Prompt!

Am Ende überprüfen und aufrufen mit

sudo su –

## 2. SOUND | ALSA-Soundsystem

USB-Boxen uber 3,55mm Audio-Klinke anschließen & Buchse aktivieren (Klinke) mit

sudo raspi-config

 $\rightarrow$  Advanced Opeons

 $\rightarrow$  Force 3,5 mm jack

sudo amixer cset numid=3 1

ODER für HDMI (für uns hier nicht relevant!) mit

sudo amixer cset numid=3 1 0 = auto 1 = Klinke analog 2 = HDMI

**ALSA** ist das Linux-Soundsystem, es stellt Kernelmodule für den Sound-Adapter bereit; dieser wird beim Booten normalerweise erkannt, dennoch kann die gesonderte Installation des *ALSA driver configuration file* und der *Utilities for configuring and using* nötig sein mit

sudo apt-get install alsa-base sudo apt-get install alsa-utils

Test der Lautsprecher (Ansage):

speaker-test -c2 -t wav
(beenden mit STRG-C)

Test mit Sinuston:

speaker-test -t sine -f 440 -c 2 -s 1 speaker-test -t sine -f 440 -c 2 -s 2

(beenden mit STRG-C)

Test über die Schnittstelle "front" (in der Regel die Standardlautsprecher) mit **Rosa Rauschen** über zwei Kanäle: speaker-test -c 2 -D front

(beenden mit STRG-C)

Man kann die Soundkarte auch direkt ansprechen (Devicenummer unter plughw:x,x angeben)

speaker-test -c 2 -D plughw:1,0

(beenden mit STRG-C)

Wenn die Soundausgabe nicht funktioniert und man ermitteln will, wo der Fehler liegt, empfiehlt sich

## speaker-test 1.0.25

Das Programm **aplay** erkennt den Status von ALSA und kann Audio-Dateien abspielen. Das Default-Format ist wav, für die anderen von aplay akzeptierten Formate muss mit dem Parameter –t der Dateityp eingestellt werden (voc, wav, raw oder au). Mit der Option -v können Informationen über die Arbeit des Programms ausgegeben werden

# aplay -v -D front test.wav

Das Programm kann Sounddateien auch direkt über die Soundkarte ausgeben:

#### aplay -D front test.wav

**amixer** ist ein Tool zur Soundverwaltung im ALSA-Paket. Der höchste Wert liegt bei 400, der niedrigste bei -10239. Da wir die Lautstärke über die am Raspi angeschlossenen USB-Boxen regeln wollen, wird die Maximallautstärke eingestellt mit

#### amixer cset numid=1 400

Werden Kopfhörer verwendet, muss die Lautstärke reduziert werden. Bei negativen Werten Werte – z. B. -100 – ist ein Trick notwendig, damit das Programm diese nicht als unbekannte Parameter zurückweist. Mit "--" wird dem Programm mitgeteilt, dass keine Parameter mehr folgen:

amixer cset numid=1 -- -1000

Die aktuellen Werte können abgerufen werden mit

amixer contents

## 3. AUDIO-AUFNAHME | arecord

USB-Mikrophon über USB am Raspberry anschließen, dann mit **arecord** testen. Die Syntax für die Audio-Aufzeichnung lautet

## arecord -f [Format] -D [Hardware] -d [Dauer]

Vorsicht: Files sollten in Kleinschreibung mit "\_" anstelle eines Abstands und möglichst kurz benannt werden, das erleichtert die Auffindbarkeit!

Beispiel für eine 20 Sekunden lange Aufnahme mit dem USB-Mikrofon in CD-Qualität:

arecord -f cd -D plughw:1,0 -d 10 test.wav

Beispiel für eine 20 Sekunden lange Aufnahme mit dem USB-Mikrofon in Stereo-Qualität:

arecord -f cd -t wav -D plughw:1,0 test.wav

Standard-Audioquelle in Mono, 8000 Samples pro Sekunde, 8 Bit pro Aufnahme, startet alle 60 Sekunden eine neue Datei:

arecord -t wav --max-file-time=60 -D plughw:1,0 test.wav

Aufnahme in Stereo mit CD-Qualität, jede Viertelstunde wird eine neue Datei erzeugt:

arecord -f cd -t wav --max-file-time 900 -D plughw:1,0 test.wav

(end with STRG-C)

Setzt man den Parameter bei -d auf Null (-d 0), wird so lange aufgenommen, bis das Programm mit STRG-C beendet wird.

Um mitzuhören, was über das Mikrofon aufgenommen wird, kann der **Sound von arecord per pipe an aplay übergeben** werden. Es tritt dabei aber eine leichte Verzögerung zwischen Aufnahme und Wiedergabe auf:

arecord -t wav -D plughw:1,0 | aplay -D plughw:1,0

oder

arecord -t wav -D sysdefault:CARD=1 | aplay -D sysdefault:CARD=1

Nur der User\* root und der\_die User\* in der Gruppe audio können direkt auf die Soundkarte zugreifen, deshalb den User\* candy in die Gruppe audio eintragen mit

## sudo gpasswd -a sugar audio

Wiedergabe der Aufnahme mit aplay

aplay test.wav

Wiedergabe der Aufnahme mit omxplayer

omxplayer -p -o hdmi test.wav

ODER

omxplayer -p -o hdmi /home/sugar/sounds/test.wav

(beenden with q)

Die Aufnahme mit **omxplayer** funktioniert auch mit dem command

arecord test.wav -D sysdefault:CARD=1

Zum Schneiden von Tonaufnahmen kann **audacity** verwendet werden

sudo apt-get install audacity

Für die Wiedergabe von mp3-Files empfiehlt sich immer noch der altbewährte VLC-Player

sudo apt-get install vlc vlc-plugin-pulse mozilla-plugin-vlc sudo apt-get update

Die Default-Wiedergabe und VLC für audio-Files lautet

cvlc test.mp3

Ein anderer, mp3-kompatibler Linux-Player ist mp123

sudo apt-get install mp123

File abspielen mit

mp123 test.mp3

## 4. VIDEO | fswebcam

USB-Webcam über USB an den Raspbian anschließen und Ausgang des Geräts ermitteln mit

lsusb

Installation des Programms fswebcam

sudo apt-get install fswebcam

Achtung: fswebcam funktioniert nicht gleichzeitig mit motion! Wenn du motion aktiviert hast, dann deaktiviere es mit

sudo service motion stop

Bildordner am pi einrichten und ins Verzeichnis wechseln, z.B. so :

cd /home/sugar/schreibtisch mkdir pi\_pics cd /home/sugar/schreibtisch/pi\_pics

Command zum Erstellen eines Bildes von der USB-Webcam mit der Auflösung 640x480

fswebcam --no-banner -r 640x480 image.jpg

kleinere Auflösung (hier: 358x288)

fswebcam --no-banner -r 358x288 image1.jpg

Empfehlenswerter Picture Viewer unter Raspbian Jessie:

sudo apt-get install ristretto

Bild öffnen mit

ristretto image.jpg

## 5. BUS-ERWEITERUNGEN | I2C & SPI

Der GPIO-Header des Raspberry Pi 3 verzeichnet insgesamt 40 Anschlüsse, die auch GPIO-Pins (*General Purpose Input Output Pins*) genannt werden. 2 davon sind I2C-Anschlüsse, 5 SPI-Devices. I2C (*Inter-Integrated Circuit*) und SPI (*Serial peripheral Interface*) sind Module zur Steuerung von ICs (=integrated circuits, dt. Schaltkreise) am Breadboard (z. B: Microkontroller, EEPROMs oder Digital-Analog-Wandler). Um sie nutzen zu können, müssen wir die dazugehörigen Pins aktivieren. Dies ermöglicht die Kommunikation der ICs am Breadboard mit den GPIOs am Raspberry Pi.

**I2C & SPI** sind Teil der Bussysteme des Raspberry Pi , kurz: **BUS** (*Binary Unit System*). Davon gibt es 3 weitere:

UART = Universal Asynchronous Receiver/Transmitter (serielle Schnittstelle)
I2S = Integrated Interchip Sound (für digitale Audio-Dateien)
1 Wire – für einfache Sensoren, zB. für die Temperaturmessung

durch Bussysteme können größere Datenmenge übertragen werden als über die normalen GPIOs. Abhängig vom verwendeten System werden die Daten seriell (hintereinander) oder parallel (gleichzeitig) übertragen.

In einem ersten Schritt müssen die GPIO-Pins aktiviert werden. Dafür benötigen wir das *Python Development Toolkit* (python-dev), dann die *Rpi.GPIO* (python-rpi)

sudo apt-get install python-dev sudo apt-get install python-rpi.

#### **I2C** – Inter-Integrated Circuit

Zur Installation von I2C benötigen wir benötigen die Python-Library für Bussysteme

sudo apt-get install python-smbus sudo apt-get install i1c-tools

Die Kernel-Unterstützung vom I2C wird konfiguriert unter

sudo raspi-config

im Menü:

→interfacing options
→ i2c
→ ARM i2c Interface is enabled
→ save

Reboot mit

sudo reboot

Nach dem Reboot Installation überprüfen mit

lsmod | grep i2c\_

Ausgabe:

i2c\_bcm2835 7167 0 i2c\_dev 6913 0

Es müssen 2 Devices angezeigt werden, i2c\_bcm2835 ist eines davon!

Breadboard verbinden, IC anstecken und I2C aufrufen mit

```
sudo i2cdetect -y 1
```

Beispiel für Ausgabe:

| [sudo | )] | pa | SSW | ord | fo | r si | ıgai |   |               |   |   |   |   |   |     |   |
|-------|----|----|-----|-----|----|------|------|---|---------------|---|---|---|---|---|-----|---|
|       | 0  | 1  | 2   | 3   | 4  | 5    | 6    | 7 | 8             | 9 | а | ь | C | d | е   | f |
| 90:   |    |    |     |     |    |      | -1   |   | a             |   |   |   |   |   | - 1 |   |
| 10: - | -  |    |     |     |    |      |      |   |               |   |   |   |   |   |     |   |
| 20: - | -  |    |     |     |    |      |      |   |               |   |   |   |   |   |     |   |
| 30: - | -  |    |     |     |    |      |      |   |               |   |   |   |   |   |     |   |
| 40: - | -  |    |     |     |    |      |      |   |               |   |   |   |   |   |     |   |
| 50: 5 | 60 |    |     |     |    |      |      |   |               |   |   |   |   |   |     |   |
| 50: - | -  |    |     |     |    |      |      |   | 16 <b>-</b> - |   |   |   |   |   |     |   |
| 70: - | -  |    |     |     |    |      |      |   |               |   |   |   |   |   |     |   |

# SPI – Serial peripheral Interface

Die Kernel-Unterstützung von SPI wird konfiguriert unter

sudo raspi-config

Menü

→interfacing options
→ Spi
→ Spi Interface is enabled
→ save

Reboot mit

sudo halt

Nach dem Reboot Installation überprüfen mit

lsmod | grep spi\_

SPI ist nun aktiviert, dies wird überprüft mit

Is -I /dev/spidev\*

Auch in diesem Fall werden 2 Devices angezeigt, jeweils eines für einen der beiden SPI-Busse!

## **5. LIBRARIES**

Empfehlungen:

a. Wiring Pi Library (C-Library für Raspbian)

- b. Botbook (Python-Library zur Sensorsteuerung)
- c. Squid (Python-Library für RGB-LED-Farbmischungen)
- a. Wiringpi

Ordner für die Library anlegen mit

mkdir wiringpi

Der Import der Wiringpi-Library erfolgt über git-core mit

# sudo apt-get install git-core git clone git://git.drogon.net/wiringPi

Zur Installation der Library reicht die Ausführung des Scripts build. Dafür ins Verzeichnis gehen

# cd /home/pi/my\_c/wiringPi

und im Terminal Programm starten

./build

anschließend die Installation überprüfen mit

gpio -v gpio readall

Die Files der WiringPI-Library werden mithilfe von Make-Files kompiliert, Beispiel:

make make piglow ./piglow

| BCM   wPi |     | Name    | Mode         | V  | Phys | ical | V  | Mode   | Name    | wPi    | BCM |
|-----------|-----|---------|--------------|----|------|------|----|--------|---------|--------|-----|
|           |     | 3.3v    |              |    | 1    | 2    |    |        | 5v      |        |     |
| 2         | 8   | SDA.1   | ALTO         | 1  | 3    | 4    |    |        | 5v      |        | I   |
| 3         | 9   | SCL.1   | ALTO         | 1  | 5    | 6    |    |        | Ov      | İ.     |     |
| 4         | 7   | GPI0. 7 | IN           | 0  | 7    | 8    | 0  | IN     | TxD     | 15     | 14  |
|           |     | 0v      |              |    | 9    | 10   | 1  | IN     | RxD     | 16     | 15  |
| 17        | 0   | GPIO. O | IN           | 0  | 11   | 12   | 0  | ALTO   | GPIO. 1 | 1 1    | 18  |
| 27        | 2   | GPIO. 2 | IN           | 0  | 13   | 14   |    |        | Ov      | i      |     |
| 22        | 3   | GPIO. 3 | IN           | 0  | 15   | 16   | 0  | IN     | GPIO. 4 | 4      | 23  |
|           |     | 3.3v    | 25337400<br> |    | 17   | 18   | 0  | IN     | GPI0. 5 | 5      | 24  |
| 10        | 12  | MOSI    | ALTO         | 0  | 19   | 20   |    |        | Ov      | i C. I |     |
| 9         | 13  | MISO    | ALTO         | 0  | 21   | 22   | 0  | IN     | GPIO. 6 | 6      | 25  |
| 11        | 14  | SCLK    | ALTO         | 0  | 23   | 24   | 1  | OUT    | CEO     | 10     | 8   |
|           |     | 0v      |              |    | 25   | 26   | 1  | OUT    | CE1     | 11     | 7   |
| 0         | 30  | SDA.0   | IN           | 1  | 27   | 28   | 1  | IN     | SCL.0   | 31     | 1   |
| 5         | 21  | GPI0.21 | IN           | 1  | 29   | 30   |    |        | Ov      |        |     |
| 6         | 22  | GPI0.22 | IN           | 1  | 31   | 32   | 0  | IN     | GPI0.26 | 26     | 12  |
| 13        | 23  | GPI0.23 | IN           | 0  | 33   | 34   |    | - 20-0 | Ov      |        |     |
| 19        | 24  | GPI0.24 | ALTO         | 0  | 35   | 36   | 0  | IN     | GPI0.27 | 27     | 16  |
| 26        | 25  | GPI0.25 | IN           | 0  | 37   | 38   | 0  | ALTO   | GPI0.28 | 28     | 20  |
|           |     | 0v      | ļ l          |    | 39   | 40   | 0  | ALTO   | GPI0.29 | 29     | 21  |
| BCM       | WPi | Name    | Mode         | IV | Phys | ical | IV | Mode   | Name    | WPi    | BC  |

BOARD – GPIO.BOARD ist ident mit der physikalischen Nummerierung am Raspberry Pi, lineare Nummerierung von links nach rechts -> relevant für den Import der jeweiligen Library im Programmcode

BCM – GPIO.BCM bezieht sich auf die GPIO-Angaben nach dem "Broadcom SOC channel", ident mit der äußeren, nicht-linearen Nummerierung in der Grafik auf Seite 28 (die allgemeinen Pins ohne besondere Funktion sind grün markiert: GPIO04, GPIO17, GPIO18, GPIO27, GPIO22, GPIO23, GPIO24, GPIO25, GPIO5, GPIO6, GPIO12, GPIO13, GPIO19, GPIO16, GPIO26, GPIO26, GPIO20, GPIO21).

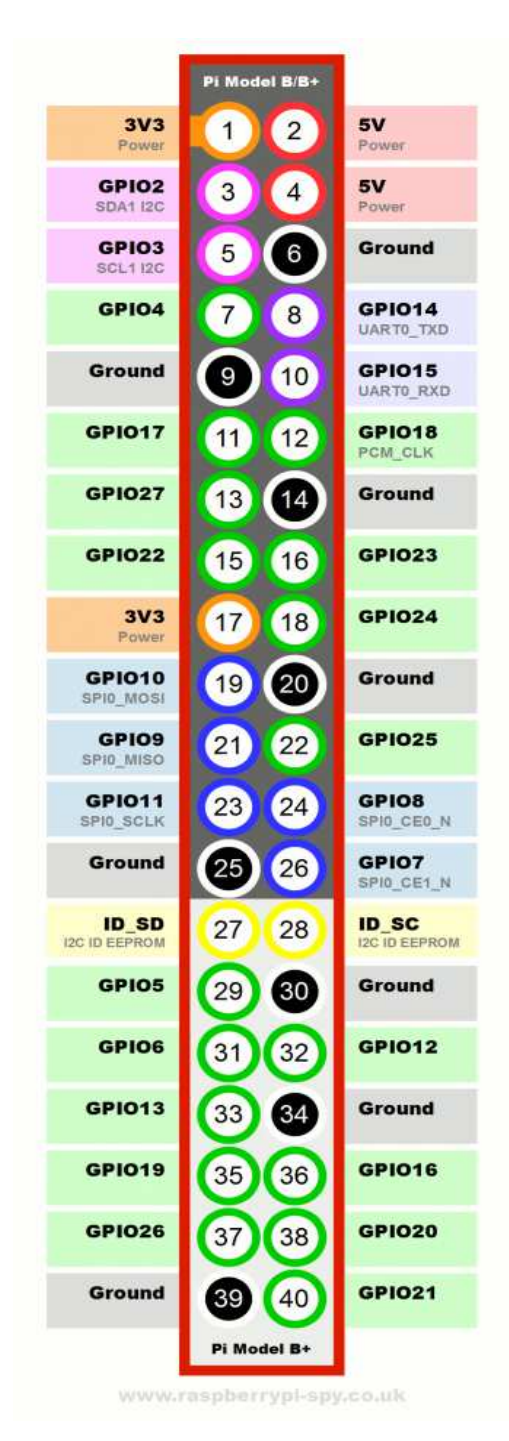